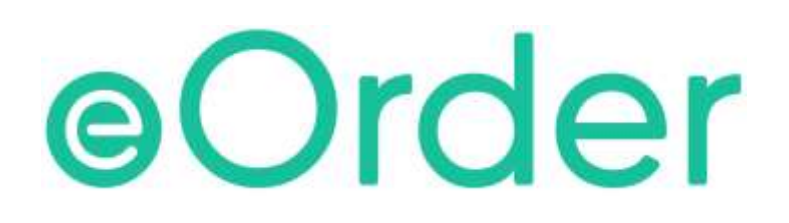

# **Online Laboratory Ordering**

User Guide - How to order labtests online in Indici /

**Placing the eOrder** 

# TABLE OF CONTENTS

| 1 | DOC                                           | UMENT PROPERTIES                                                                                             | 2                     |
|---|-----------------------------------------------|----------------------------------------------------------------------------------------------------|-----------------------|
|   | 1.1                                           | PURPOSE                                                                                                    | 2                     |
|   | 1.2                                           | SCOPE                                                                                                    | 2                     |
|   | 1.3                                           | DEFINITIONS                                                                                                  | 2                     |
| 2 | EOR                                           | DER OVERVIEW                                                                                                 | 3                     |
| 3 | PRE                                           | -REQUISITES                                                                                                  | 4                     |
|   | 3.1                                           | Access for Users                                                                                             | 4                     |
|   | 3.2                                           | COMPUTER SETUPS                                                                                              | 4                     |
|   |                                               |                                                                                                    |                       |
| 4 | PLA                                           | CING THE ORDER                                                                                               | 5                     |
| 4 | <b>PLA</b><br>4.2                             | CING THE ORDER                                                                                               | <mark>5</mark><br>5   |
| 4 | <b>PLA</b><br>4.2<br>4.3                      | CING THE ORDER<br>PRINTING<br>OUTBOX RECORD                                                                  | 5<br>5<br>7           |
| 4 | PLA<br>4.2<br>4.3<br>4.4                      | CING THE ORDER<br>PRINTING<br>OUTBOX RECORD<br>CHANGE ORDER                                                  | 5<br>5<br>7<br>8      |
| 4 | PLA<br>4.2<br>4.3<br>4.4<br>4.5               | CING THE ORDER<br>PRINTING<br>OUTBOX RECORD<br>CHANGE ORDER<br>ORDER PROCESS COMPLETE.                       | 5<br>7<br>8<br>8      |
| 4 | PLA<br>4.2<br>4.3<br>4.4<br>4.5<br>SUP        | CING THE ORDER<br>PRINTING<br>OUTBOX RECORD<br>CHANGE ORDER<br>ORDER PROCESS COMPLETE<br>PORT                | 5<br>7<br>8<br>8<br>9 |
| 4 | PLA<br>4.2<br>4.3<br>4.4<br>4.5<br>SUP<br>5.1 | CING THE ORDER PRINTING OUTBOX RECORD CHANGE ORDER ORDER ORDER PROCESS COMPLETE PORT SUPPORT CONTACT DETAILS | 5<br>7<br>8<br>9<br>9 |

# **1 Document Properties**

## 1.1 Purpose

The purpose of this document is to explain how to order laboratory tests on line using the eOrder web form.

#### 1.2 Scope

This information applies to any Healthcare Professionals who use the **Indici** Practice Management System.

#### 1.3 Definitions

| PMS    | Practice Management System (Indici)        |
|--------|--------------------------------------------|
| eOrder | Web ordering form                          |
| lcon   | A picture on screen, which launches a task |

## 2 eOrder Overview

- 2.1.1 Ordering laboratory tests online using the eOrder web form in **Indici** is very similar to the current process.
- 2.1.2 The eOrder web form has been designed to present the most commonly requested tests in the primary screen, to facilitate the requestor's workflows.
- 2.1.3 Results are delivered back to the Indici inbox via Healthlink just as they are now. However, eOrder also provides results and status reports for **any** orders placed through Healthscope, providing a more comprehensive view of the patient's diagnostic test history.
- 2.1.4 Frequently ordered groups of tests can be organised into a one-click screen, called the My Tab.
- 2.1.5 The flowchart shows how the eOrder progresses from GP to laboratory and how results return to the GP.

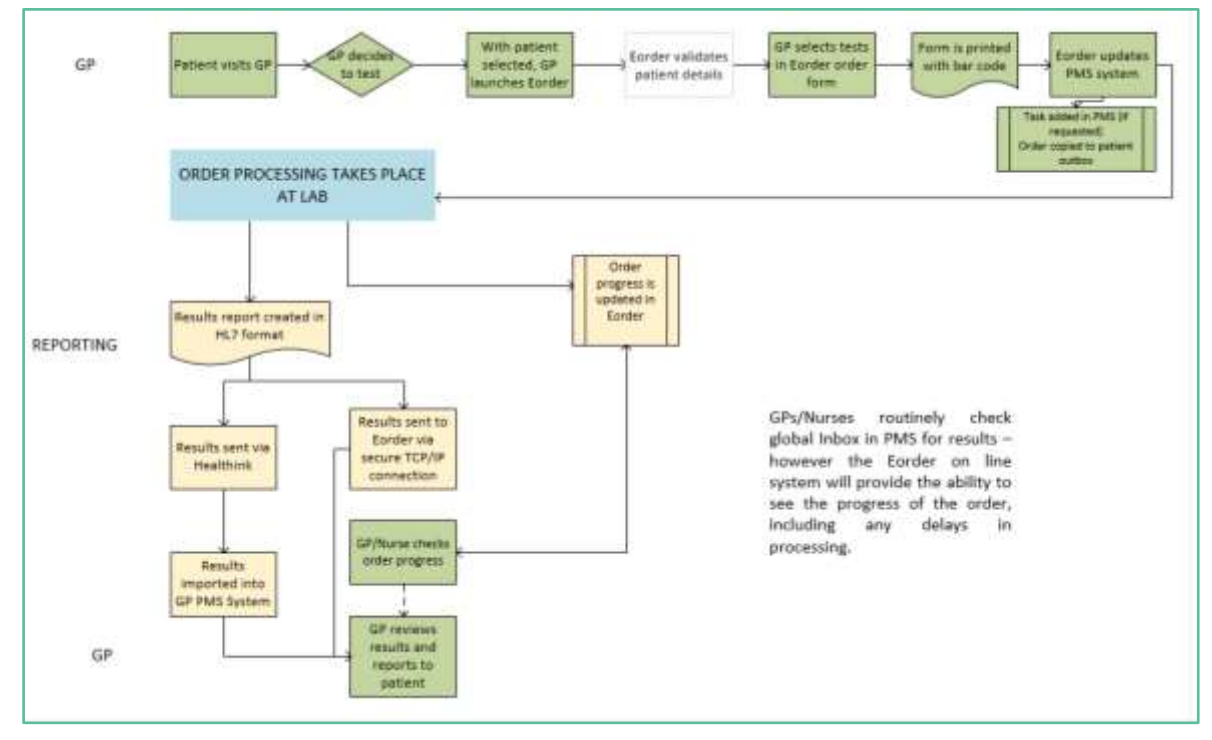

# **3** Pre-Requisites

#### 3.1 Access for Users

- 3.1.1 The eOrder system is a secure system. Access is strictly controlled and limited to Healthcare Professionals.
- 3.1.2 The practice must supply to Healthscope the following information so that it can be set up in the eOrder system:
  - > The practice name and HPI (Organisation) number
  - > The names and HPI/CPN numbers of all healthcare professionals requiring access.
- 3.1.3 A Practice representative must also sign an Acceptable Use Agreement to confirm that all users of the eOrder system understand and accept the Terms and Conditions.

#### 3.2 Computer Setups

- 3.2.1 The eOrder system needs to be set up, configured and tested at the practice.
- 3.2.2 Some changes to a user's computer settings may be required.
- 3.2.3 A fast Internet connection is desirable because the eOrder form is accessed via the web.

# 4 Placing the Order

- 4.1.1 When you have finished selecting tests, click on the Next button at the bottom right of the screen.
- 4.1.2 eOrder will generate an order preview form.

| Order No. EC00006120                                                                                                    |                                                                                                    |
|----------------------------------------------------------------------------------------------------|----------------------------------------------------------------------------------------------------|
| 26/07/18 16:39                                                                                                    | WELLINGTON SCL                                                                                                    |
| Collection rooms at: www.wellingtonscl.co.nz<br>or phone 04 381 5900 for opening hours information.<br>Note: The last 10 minutes of every day is reserved<br>for drop off and urgent samples only. | Test results are available to health professionals involved in your care<br>via a secure online database known as Edar. You can choose to<br>restrict sharing of your test results by calling 04 5668 571, however<br>this may result in some tests being retaken. |
| NHI : ZZZ0016<br>Sumane : TLST<br>Given : GREG<br>DÖB : 20/11/61 Sex: Male<br>Ethnicity : NZ European                                                                                              | Address : 15 Main St<br>St Albans<br>Christchurch<br>8000<br>Phone : 0277078435(4) 09555432104) 095551234(8)                                                                                                    |
| Elgble for publicly funded services?: Yes Requester : Dr DOOLTITLE Barnaby (96ZZZZ) Address : Your Medical Practice                                                                                | Patient off off laboratory record?: No                                                                                                    |
| Priority: Routine<br>Pasting: No                                                                                                    |                                                                                                    |
| Patient Information :                                                                                                    | det de                                                                                                    |
| Testing requested:                                                                                                    | 0, 0,                                                                                                    |
| Complete Blood Count                                                                                                    | Lipid Test<br>BIR Prothrombin Ratio<br>• On anticoagulant? Warfarin                                                                                                    |
| Specimens to be collected (Tube, source)<br>Blue (Citrate), Venous Mauve (ED                                                                                                    | TA), Venous Yeliow (SST), Venous                                                                                                    |

4.1.3 The Order number shown with the barcode at the top left of the order form is unique and enables the laboratory system to identify this request.

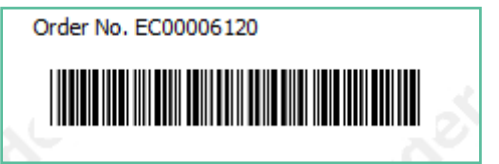

- 4.1.4 Check that the details of the order are correct.
- 4.1.5 If you need to add or change anything, click on the Change Order button.
- 4.1.6 The eOrder system will then complete a number of tasks.

#### 4.2 Printing

- 4.2.1 Click on Save.
- 4.2.2 When you have finished selecting tests and have checked the draft order, click on the Place Order button.

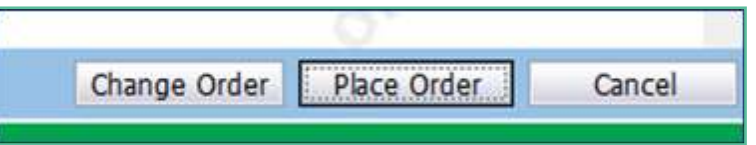

- 4.2.3 The eOrder web form will send the order direct to the laboratory system.
- 4.2.4 At the same time, your Windows printer screen will be opened. It will list the printers available to you, which will look different from the screenshot.

| Prir   | nt                                                        |    |  |  |  |  |
|--------|-----------------------------------------------------------|----|--|--|--|--|
| Prin   | Copies: 1                                                 |    |  |  |  |  |
| Print  | er                                                        | () |  |  |  |  |
|        | Brother MFC-L2740DW series<br>Offline: 1 document waiting |    |  |  |  |  |
| Setti  | Settings                                                  |    |  |  |  |  |
|        | Print All Pages<br>The whole thing                        | •  |  |  |  |  |
| Pages: | Pages:                                                    |    |  |  |  |  |
|        | Print One Sided<br>Only print on one side of th           |    |  |  |  |  |
|        | Collated<br>1,2,3 1,2,3 1,2,3                             |    |  |  |  |  |
|        | Portrait Orientation                                      |    |  |  |  |  |

- 4.2.5 If you wish to give the patient a printed copy of the order, click on your A5 printer and then Print.
- 4.2.6 The Order form will be printed out.

Г

| 29/07/18 13:37                                                                                                    | WELLINGTON SCL                                                                                                    |
|----------------------------------------------------------------------------------------------------|----------------------------------------------------------------------------------------------------|
| Collection rooms at: www.wellingtonscl.co.nz<br>or phone 04 381 5900 for opening hours information.<br>Note: The last 10 minutes of every day is reserved<br>for drop off and urgent samples only.                                                                                                    | Test results are available to health professionals involved in your care<br>via a secure online database known as Eclair. You can choose to<br>restrict sharing of your test results by calling 04 5868 571, however<br>this may result in some tests being retaken. |
| NHI : ZZZ0016<br>Surname : TEST<br>Given : GREG<br>DOB : 20/12/97 Sex: Male<br>Ethnicity : NZ European                                                                                                    | Address : 21 Trinidad Crescent<br>Grenada Village<br>Auckland<br>8000<br>Phone : 0277071234(M) 031234555(H) 035551234(B)                                                                                                    |
| Eligible for Publicly funded services?: Yes<br>Requester : Dr DOOLITTLE Barnaby (96ZZZZ)<br>Address : Your Medical Practice<br>Wellington                                                                                                    | Patient Opt off Laboratory Record?: No                                                                                                    |
| Priority: Routine<br>Fasting: No                                                                                                    |                                                                                                    |
| Patient Information :<br>Clinical details:                                                                                                    |                                                                                                    |
| Testing requested:<br>Complete Blood Count                                                                                                    | CRP                                                                                                    |
| Specimens to be collected (Tube, source)<br>Mauve (EDTA), Venous<br>IMPORTANT INFORMATION FOR PATIENTS PLEASE READ:<br>Your medical centre will always contact you if there are sign<br>Your used on a set of the batter of the set of the set | Yellow (SST), Venous                                                                                                    |

- 4.2.7 If you have clicked on the 'Order to Patient' checkbox in the eOrder web form, and the patient has a valid cellphone number, a text message containing the order number will be sent to the patient's cellphone.
- 4.2.8 In that case, you do not need to give the patient a copy of the order, and can click on the Cancel button in the Printer screen.

#### 4.3 Outbox Record

4.3.1 When you click on Place order, the eOrder web form will also place a record of the order in the patient Outbox in Indici.

| • | Timeline           | Inbox | Outbox                   | Problem / Medications                          |     |         |             |
|---|--------------------|-------|--------------------------|------------------------------------------------|-----|---------|-------------|
|   | Outbox             |       |                          |                                                |     | - ₽ ₽   | 0 ~         |
|   | Date Prov. Subject |       |                          | Comments                                       | Doc | Actions |             |
|   | 23-10-2018         | 5821  | Lab Order - LIVE<br>TEST | R FUNCTION TESTS, LIPID                        |     | Lab     | :≡ ✓        |
|   | 23-10-2018         | 5821  | Lab Order - HIST         | Lab Order - HISTOLOGY PANEL<br>Lab Order - CRP |     | Lab     | i≣ <b>~</b> |
|   | 09-10-2018         | 5821  | Lab Order - CRP          |                                                |     | Lab     | ≡ -∕        |
|   | 09-10-2018         | 5821  | Lab Order - CRE          | ATININE,PSA                                    |     | Lab     | <b>II</b> ~ |

4.3.2 If a reprint is needed, you can click on the record in the patient outbox, and click on the print button.

| 23-0ct-    | 2018                                             |                                   | 7.1.5                         |                 |             |
|------------|--------------------------------------------------|-----------------------------------|-------------------------------|-----------------|-------------|
| WELLING    |                                                  |                                   |                               |                 |             |
| Requester  | r Detail:                                        |                                   |                               |                 |             |
| 967772     |                                                  |                                   |                               |                 |             |
| Patient In | formation                                        |                                   |                               |                 |             |
| NHHIT:     | 2220075                                          |                                   |                               |                 |             |
| Name       | TEST JANE                                        |                                   | 0.08:                         | 20/07/1964 0000 |             |
| Ethnicity: | NZ European                                      |                                   | 5404                          | Female          |             |
| Address)   | 40 William Wong Place Carterton 5713             |                                   | Phone No.                     | 031234999       |             |
| Services D | rdered:                                          |                                   |                               |                 |             |
| Liver Fun  | ction Testa                                      | Lipsid Text                       |                               |                 |             |
| Order Cor  | mments:                                          |                                   |                               |                 |             |
| Fasting re | quired: - overnight no tood for 16-16 hours befo | re test, nothing but water and me | dications, avois strenuous ex | ercise.         |             |
| Order ID:  | EC00006534                                       |                                   |                               |                 |             |
|            |                                                  |                                   |                               |                 | Closer Pro- |

#### 4.4 Change Order.

4.4.1 If while you are reviewing the order, you realise that a change or addition is needed, you can click on the Change Order button at the bottom right, and the test selection screen will reopen.

| 010er Ho, EC00006535                                                                                                    |                                                                                                    | į               | de' |
|----------------------------------------------------------------------------------------------------|----------------------------------------------------------------------------------------------------|-----------------|-----|
| Collection rooms at: www.wellingtonscl.co.nz<br>or phone 04 301 5900 for opening hours information.<br>Note: The last 10 minutes of every day is reserved<br>for drop off and orgent samples only.                                                | Test results are available to health professionals involved in your care<br>via secure online database known as Eclair. You can choose to<br>restrict shoring of your test results by phoning 0588 37 37 80, however<br>this may result in score tests being retained. | OTOTES          |     |
| NHL : 2220075<br>Sumana : TEST<br>Green : JANE<br>DOI : 28/07/64 Set: Female<br>Ethnolty : NZ European                                                                                                    | Address : 40 William Wong Place<br>Carterton<br>5713<br>Phone : 421822000(H) 6312344990(H) 635551234(B)                                                                                                    |                 |     |
| Eigble for Publicly Ausded services?: Yes<br>Requester : Dr DOOLITTLE Banaby (962222)<br>Address : Wilage Medical (PN)<br>Palmerstan Nort                                                                                                    | Patient opt off laboratory record?: Na                                                                                                    | SE.O            |     |
| Priority: Routine<br>Preprint: No<br>Pating: No                                                                                                    | o. o.                                                                                                    | 0.              |     |
| Patient Information :<br>Clinical details:                                                                                                    |                                                                                                    |                 |     |
| Testing requested:<br>Liver Function Tests                                                                                                    | Lipid Text                                                                                                    |                 |     |
| Spectment to be callected (Tube, tource)<br>Yellow (SST), Venous<br>INFORTANT INFORMATION FOR PATIENTS PLEASE READ<br>Your medical centre will always contact you if there are so<br>if you feel you are not getting better or your health is deb | e<br>philicant results that require follow-up.<br>elemating please contact your medical practice.                                                                                                    | pratto          |     |
| ·                                                                                                    | Change Order                                                                                                    | Elace Order San | cel |

4.4.2 Make changes, then continue as usual.

#### 4.5 Order Process Complete.

4.5.1 After you click on Place Order, the eOrder form will display a confirmation message. This may appear behind your Windows printer screen, but that is perfectly normal.

Order process complete. What do you want to do next? • To return to your PMS, click the X in the top right hand corner. • To view the patient's results in Eclair click 'View Results' below. • To change the order you have just placed or check existing orders click 'View Results' below. • To place another order click 'Create Orders' below.

# 5 Support

#### 5.1 Support Contact Details

For support and assistance please contact our eOrder team

Website: <u>www.eorder.co.nz</u> Phone: 0508 37 37 83

Email: <u>helpdesk@eorder.co.nz</u> enquires@eorder.co.nz

#### 5.2 eOrders helpdesk hours

Monday to Friday

7am – 6pm